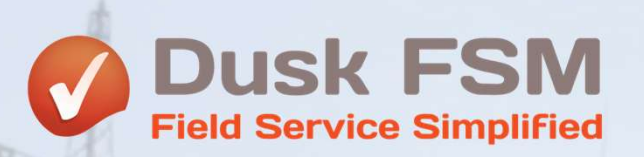

# HubSpot

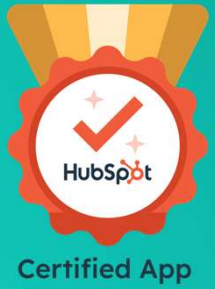

# HubSpot and Dusk FSM Seamless Integration & Setup Guide

# Power Up HubSpot with Dusk FSM: Sync, Automate and Manage Field Work

|                             | Sync HubSpot Contacts                                                                                                    |
|-----------------------------|----------------------------------------------------------------------------------------------------|
| U                           | Sync one, many or all and choose to automatically or manually sync subsequent new Contacts<br>Sync and view Notes and your Contacts Custom Objects in the Dusk FSM                                                                                                    |
|                             | <b>Option 1 - Assign and Dispatch field jobs inside HubSpot using CRM App Cards for Tickets and Deals</b><br>Create and choose specific predefined Job Types for your business such as Solar Install, Solar Repair, Roof Install<br>See available Staff by Skills and recommendations<br>View live job statuses inside HubSpot from the field for Help Desk<br>View completed field forms inside HubSpot                                                                                                    |
|                             | <b>Option 2 - Automatically Create field jobs from HubSpot Tickets for Assign and Dispatch to the field in the Dusk FSM</b><br>Send to the Dusk FSM as Unassigned Work for manual Scheduling and Dispatch by changing a Ticket Status e.g. New<br>Close out from the Dusk FSM automatically back to a Ticket Status e.g. Closed<br>Create single task work such as audits, inspections (default if nothing configured)<br>Create multi-task work such as projects for installing solar, roofing, critical infrastructure equipment, construction works         |
|                             | Option 3 - Automatically create field jobs from HubSpot Deals for Assign and Dispatch to the field in the Dusk FSM<br>Send to the Dusk FSM as Unassigned Work for manual Scheduling and Dispatch by moving between a Deal Stage e.g. Closed Won<br>Close out from the Dusk FSM automatically back to a Deal Stage e.g. Ready to Invoice<br>Create single task work such as audits, inspections (default if nothing configured)<br>Create multi-task work such as projects for installing solar, roofing, critical infrastructure equipment, construction works |
|                             | Sync HubSpot Products<br>Sync one, many or all and choose to automatically or manually sync subsequent new Products                                                                                                    |
|                             | Sync HubSpot Custom Objects<br>Build Forms with Custom Objects from Deals, Tickets and Contacts for Read-only access in the field                                                                                                    |
| $\bigcirc$                  | Log time to Dusk FSM Jobs from within HubSpot CRM App Cards                                                                                                    |
|                             | Previewing a Deal Stage and creating new field work from the Dusk FSM Apps and automatically pushing it back into HubSpot Deal Stages                                                                                                    |
| $\check{oldsymbol{igstar}}$ | Preview a Deal pipeline in Read Only mode in the Dusk FSM for upcoming potential Deals requiring advanced resource planning                                                                                                    |

#### **Automate Customer Workflows & Deliver Seamless Service**

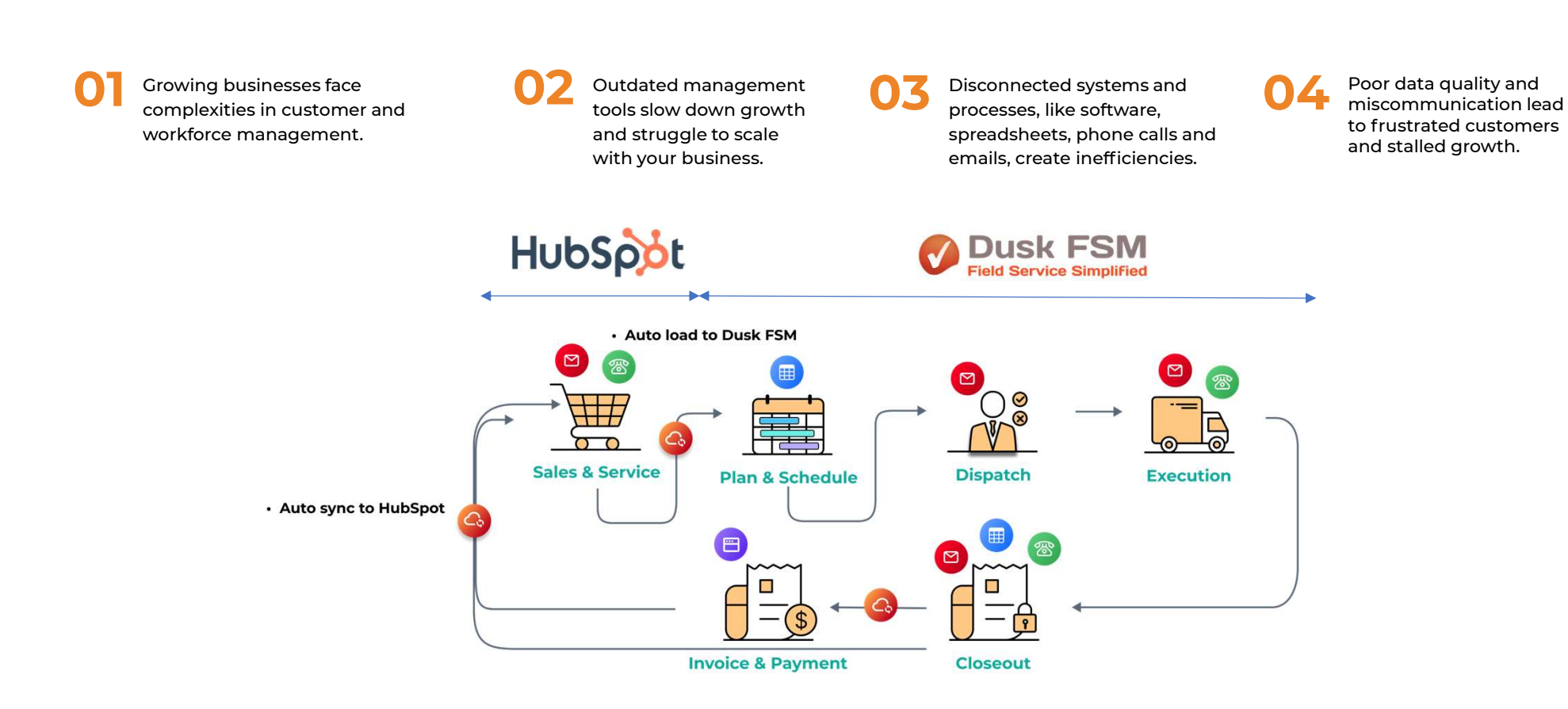

#### Setting up your Dusk FSM Account

Sign up for your Dusk FSM account here: <u>https://duskmobile.net/register</u>

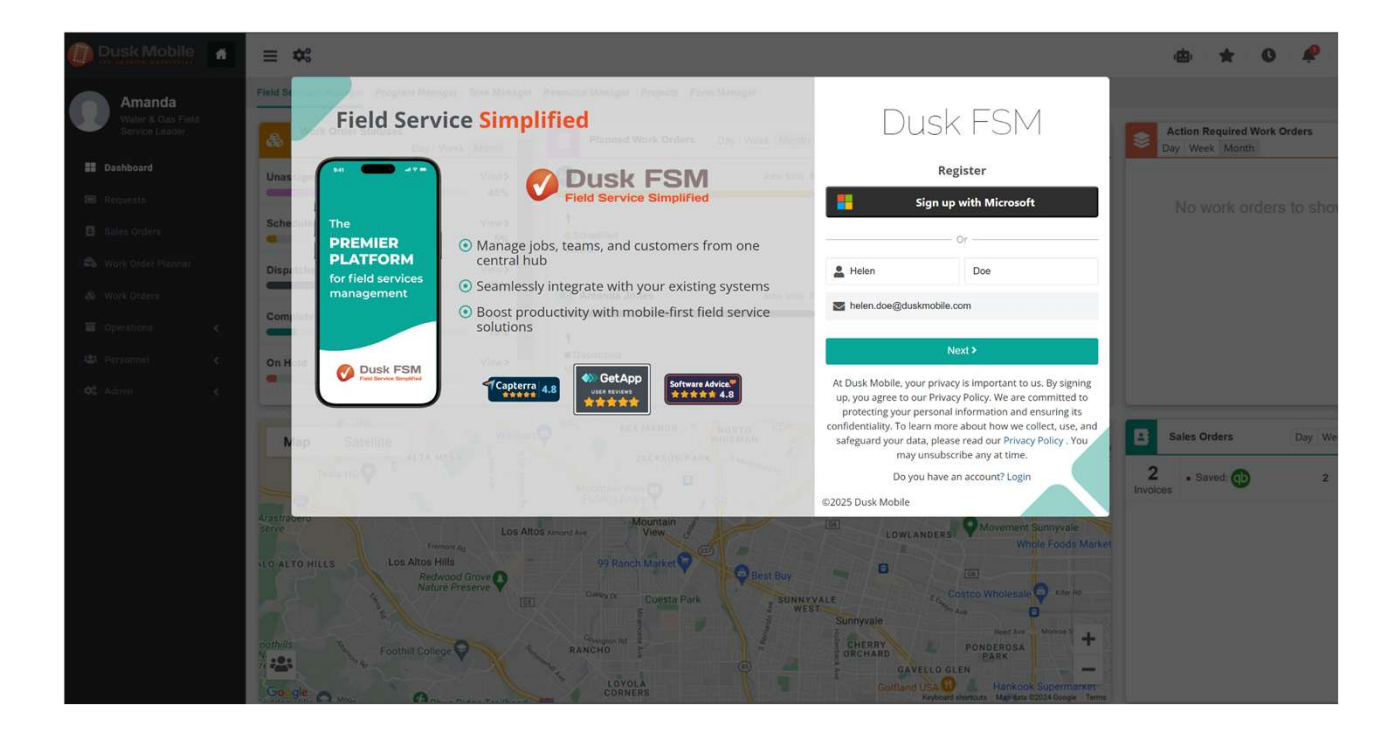

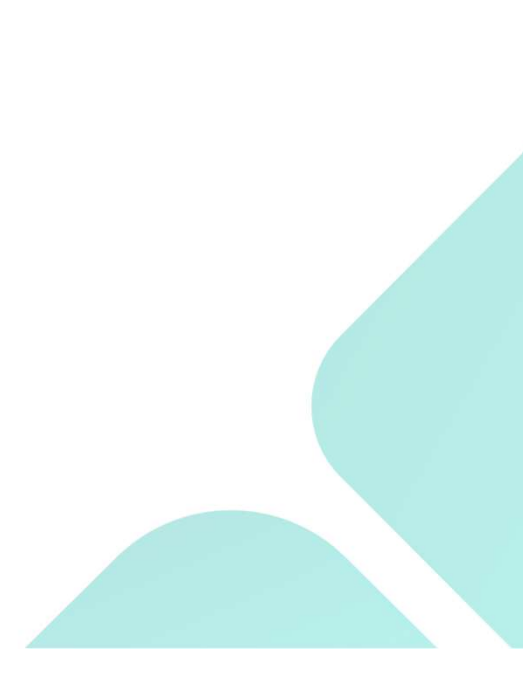

#### **Connecting HubSpot to your Dusk FSM Account**

Open Dusk FSM and navigate to the left menu.

Go to Admin > System Settings > General.

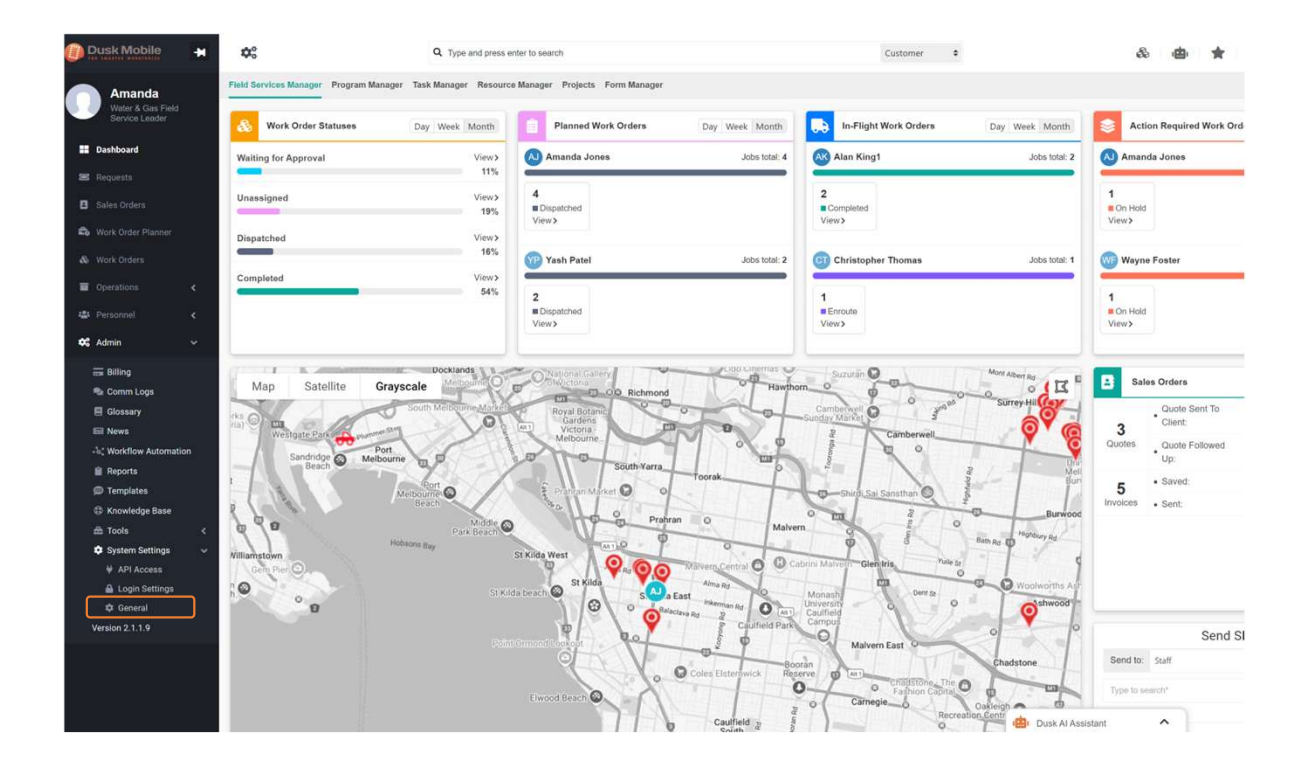

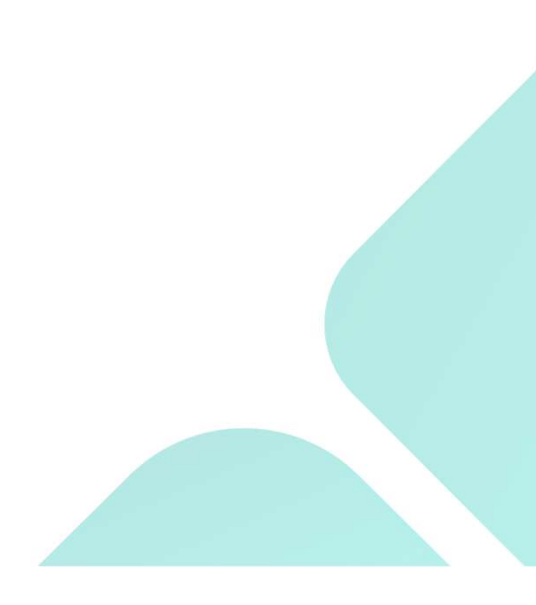

# **Connecting HubSpot to your Dusk FSM Account**

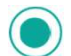

Click the "+" icon.

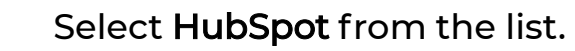

| et/settings                      |                     |                                       |   |
|----------------------------------|---------------------|---------------------------------------|---|
| Q Type and press enter to search |                     | Customer 🗢                            |   |
|                                  | Settings            |                                       |   |
|                                  | Integrations:       | No products have been integrated yet. | + |
|                                  | Storage Preference: | Dusk IOP Standard                     | ø |
|                                  | Business Logo:      | Dusk Mobile                           | ø |

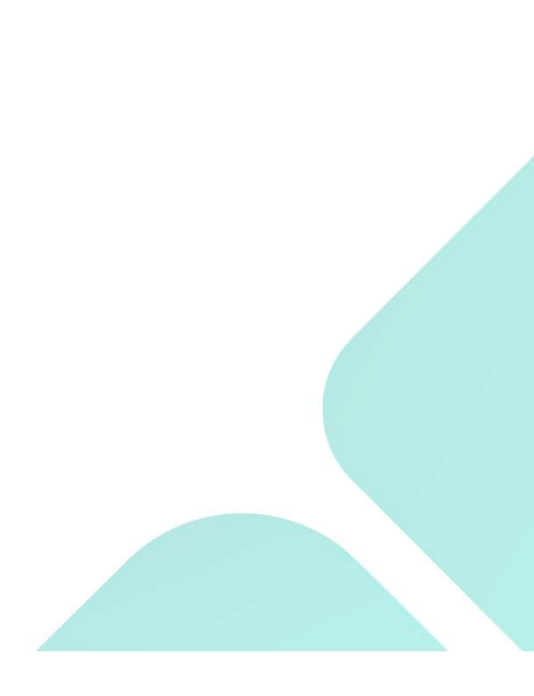

### **Connecting HubSpot to your Dusk FSM Account**

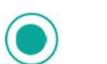

#### Choose your HubSpot Account.

NAME

Connecting Dusk FSM - Service Excellence to Hu...
Dusk FSM - Service Excellence
Choose an account

DETAILS

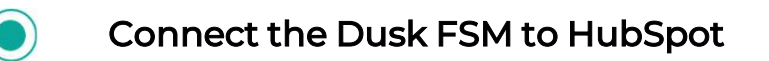

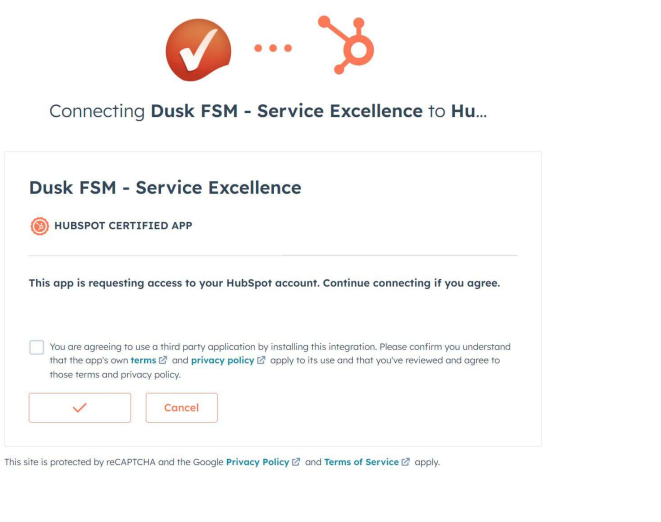

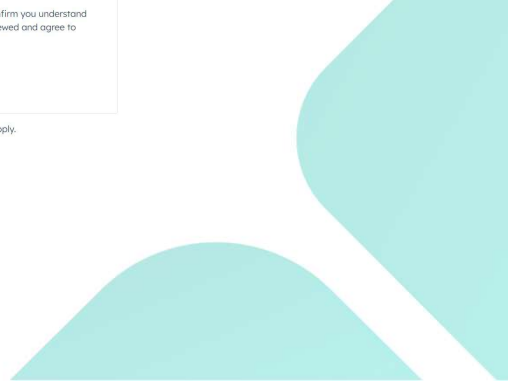

# **Configuring your Dusk FSM Account**

#### Customers

- 1. HubSpot as the Source of Truth: Determines which platform updates when changes occur.
- **2.** Auto Synchronize: Enable this to automatically create work in Dusk FSM for new HubSpot Contacts.
- 3. Select Contacts: Choose one or multiple contacts by typing in the field, or sync all.
- 4. Tooltips: Click the "i" icon for additional details.

#### Products

- 1. HubSpot as the Source of Truth: Determines which platform updates when changes occur.
- 2. Auto Synchronize: Enable this to attach new HubSpot Products to work created in Dusk FSM.
- 3. Select Products: Choose one or multiple products by typing in the field, or sync all.
- 4. Tooltips: Click the "i" icon for additional details.

#### Deals

- 1. Pipeline & Deal Stages: Select the stages for creating and closing work. Multiple stages can be used.
- 2. Quotes: (Optional) Enable to create Quotes in Dusk FSM, sync them back to HubSpot, then finalize work in Dusk FSM.
- 3. Tooltips: Click the "i" icon for additional details.

#### Tickets

1. Ticket Status: Choose the status that triggers work creation in Dusk FSM and marks it as completed when closed.

#### **Sales Pipeline**

- 1. One-Way Sync: Displays a read-only view of selected HubSpot Deal Stages (e.g., "Contract Sent") for planning.
- 2. Two-Way Sync: Allows new Deals to be pushed to HubSpot, including work created in the field syncing back to HubSpot.

| Hubs                                                | Spot Hub: 23429752                                                                                                    |    |                                                    | _         |
|-----------------------------------------------------|----------------------------------------------------------------------------------------------------|----|----------------------------------------------------|-----------|
| Hub: 2                                              | 13429752 added an hour ago                                                                                             |    | Te                                                 | st        |
| ustomers                                            |                                                                                                    |    |                                                    |           |
| HubSpot                                             | is the source of truth for the customer record                                                                         |    |                                                    |           |
| Auto sync                                           | cronize new Contact records from HubSpot 🕕                                                                             |    |                                                    |           |
| Type to sea                                         | rch HubSpot contacts                                                                                                   |    | Synchron                                           | nize All  |
| roducts                                             |                                                                                                    |    |                                                    |           |
| ) HubSpot                                           | is the source of truth for the product record                                                                          |    |                                                    |           |
| Auto syno                                           | shronize new Product records from HubSpot                                                                              |    |                                                    |           |
| Type to sea                                         | rch HubSpot products                                                                                                   |    | Synchron                                           | nize All  |
| eals 0                                              |                                                                                                    |    |                                                    |           |
| Sales Pipe                                          | eline                                                                                                    |    |                                                    |           |
| Hu                                                  | IbSpot Deal stage to create Job in FSM                                                                                 |    | HubSpot Deal stage to update Job from the FSM      | 4         |
|                                                     | Select HubSpot deal stage                                                                                              | Ŷ  | Select HubSpot deal stage                          | 1         |
| Hu                                                  | bSpot Deal stage to create Quote in FSM                                                                                |    | HubSpot Deal stage to update Quote from FSM        |           |
|                                                     | - Select HubSpot deal stage                                                                                            | ٥  | Select HubSpot deal stage                          | 4         |
|                                                     |                                                                                                    |    | Save                                               | e Deals   |
| ickets 0                                            |                                                                                                    |    |                                                    |           |
| ubSpot Tic                                          | ket status to create Job in FSM                                                                                        | Hu | ubSpot Ticket status to update Job from the Dusk F | SM        |
| New                                                 | 0                                                                                                    | C  | Closed                                             | 0         |
| iales Pipe                                          | line                                                                                                    |    | Save                                               | Tickets   |
| One Way                                             | sync deal stages O Two Way sync deal stages                                                                            |    |                                                    |           |
| HubSpot de                                          | al stage to sync with pipeline in FSM                                                                                  |    |                                                    |           |
|                                                     |                                                                                                    |    | Supchara                                           | iza All   |
| Type to sea                                         | rch Hubspol deal stage                                                                                                 |    | Synakor                                            | inzer Mit |
| ales Pipe<br>) One Way<br>HubSpot de<br>Type to sea | tine<br>sync deal stages O Two Way sync deal stages<br>al stage to sync with pipeline in FSM<br>rch HubSpot deal stage |    | Syndt                                              | ror       |

#### Accessing your HubSpot Contacts in the Dusk FSM

- **1.** Select Contacts to Synchronize: Choose one, multiple, or all contacts to sync.
- **2. Navigate to Customers:** Go to **Customers** in the left menu.
- **3. Locate Contact Information:** HubSpot contact details will be available here.
- **4. Find HubSpot-Created Work:** Jobs created from HubSpot can be found under the **Jobs tab**.
- Sync Custom Properties & Notes: Custom HubSpot Contact Properties and Notes can be synced. Setup from Customers->Settings.
- 6. Refresh Data: Press the Refresh with HubSpot button in the bottom right corner to update data from HubSpot.

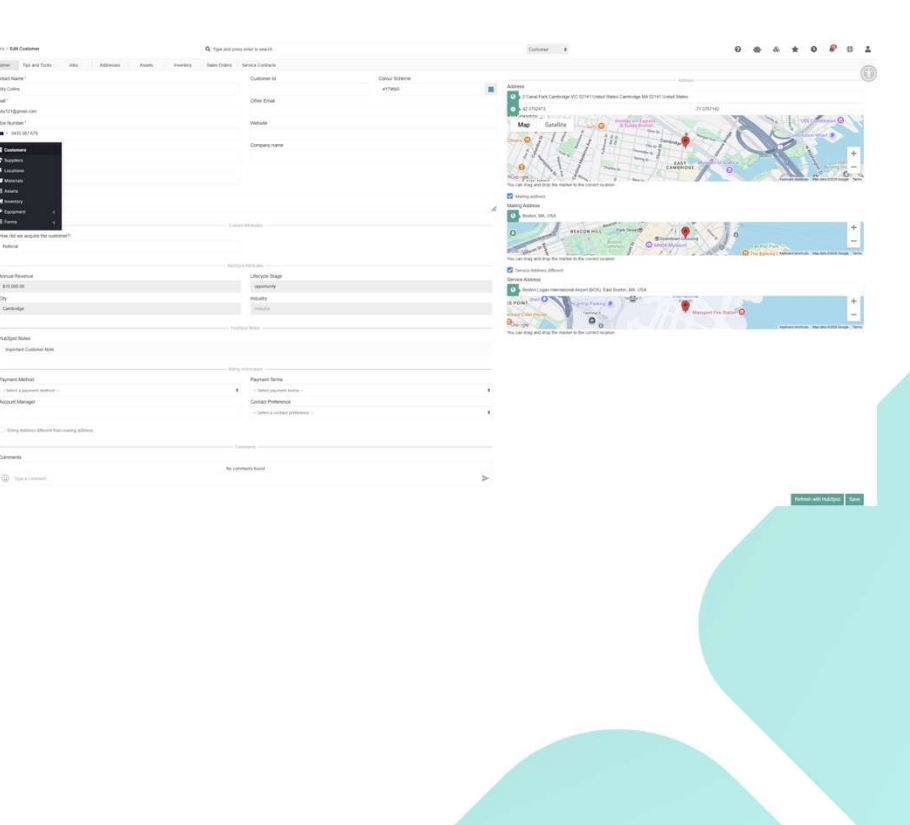

# Powering HubSpot with Field Service Excellence through App Cards

#### **Option 1**

**Deals & Tickets:** 

- Send work orders directly from HubSpot App Cards.
- Predefined Job Types: Select from predefined job types, such as Solar Install or Solar Repair.
- Staff Availability & Skill Matching: View available staff based on skills and recommendations.
- Live Job Status Updates: Track real-time job progress from the field, directly within HubSpot.
- Completed Field Forms: Access submitted field forms inside HubSpot for a seamless workflow.

#### Helpdesk:

**View Field Job Statuses:** Monitor the status of Jobs Dispatched from Tickets to field teams from within HubSpot.

#### Time Logging:

**Effortless Time Tracking:** Log work hours for yourself and your team on jobs and projects in **Dusk FSM**, all within HubSpot.

#### Field Job Statuses:

Real-Time Updates: View live field job statuses inside HubSpot via Activities and the Work Status Card.

# **Steps to Configure the Dusk FSM CRM App Cards in HubSpot**

Dusk FSM - Service Excellence

- 1. Open Settings: Click the Settings icon in the top right corner.
  - 2. Access Integrations: Navigate to Integrations > Connected Apps.
  - 3. Select Dusk FSM: Click Dusk FSM Service Excellence.
    - 4. Choose the App Cards tab: Select the Deal or Ticket App Card based on your workflow needs. Each of the three card types offers different functionality for Deals, Tickets and Help Desk.
- ) 5. I

- 5. Proceed with Setup:
  - Follow the next slide for Deals setup.
  - Follow 2 slides after for Help Desk setup.
  - Follow 3 slides after next for Tickets setup.

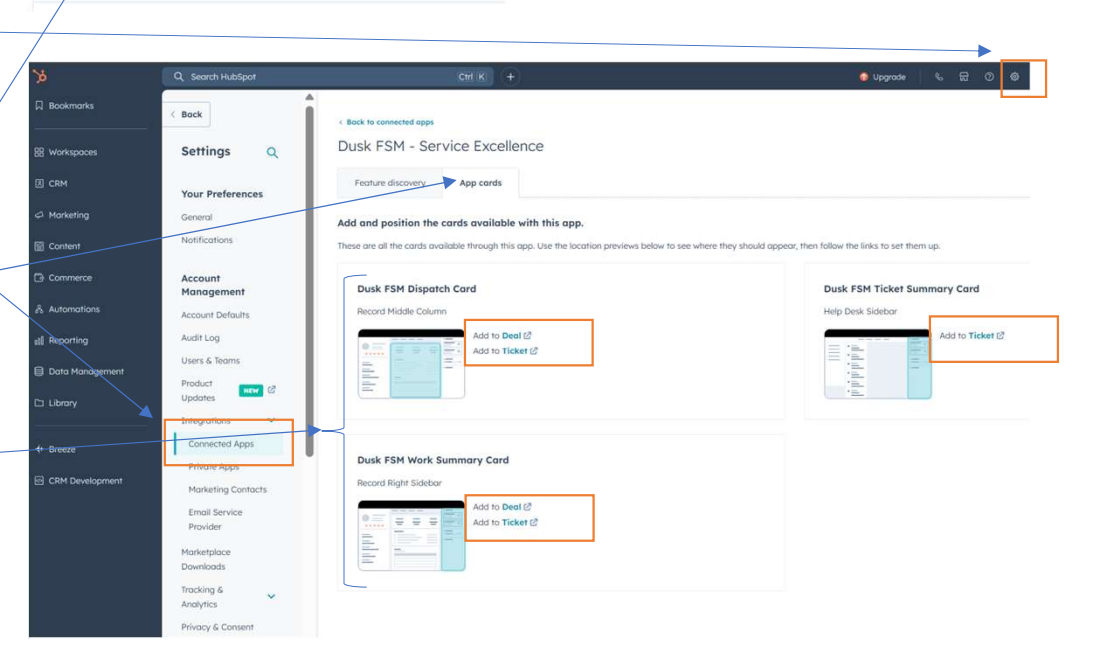

# Adding the Dusk FSM Dispatch App Card to Deals

- **1.** Customize the Record: Click on Record Customization.
- 2. Edit the Default View: Click on Default View.
- 3. Add the Dusk FSM Tab: Click the "+" tab, type Dusk FSM, then press Done.
- 4. Add the Dispatch Card: Click Add Cards.
  - 5. Enable the Dispatch Card: In the left menu, click Apps, then tick Dusk FSM Dispatch Card and also Dusk FSM Work Summary Card, for an additional summary view.
  - 6. Save & Exit: Click Save and Exit to finalize the setup.

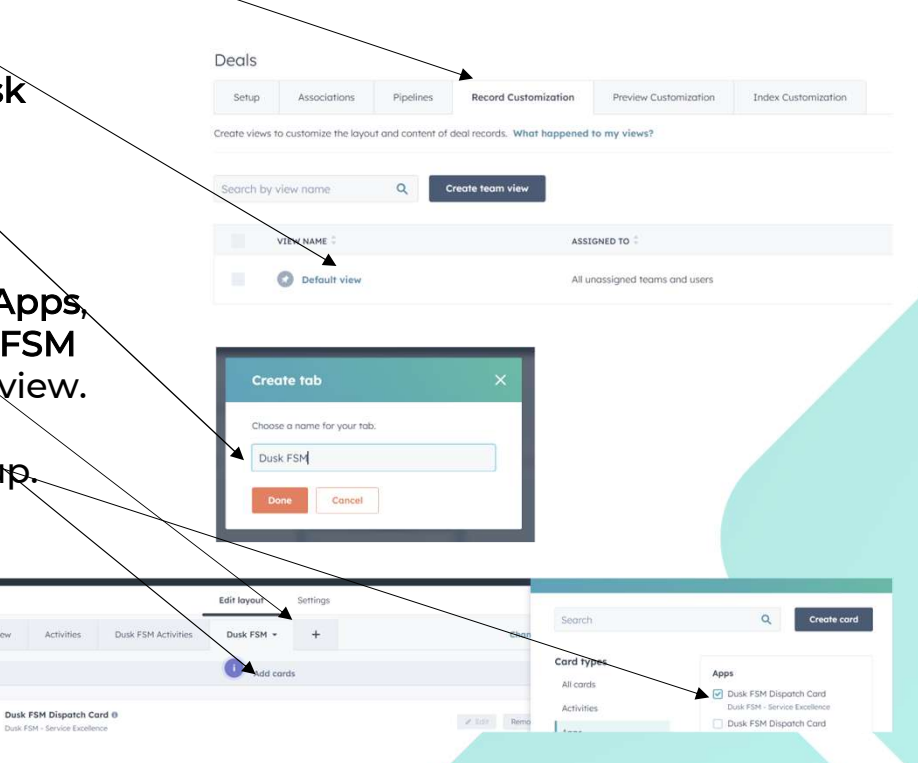

#### Adding Dusk FSM Field Job Statuses via Ticket Summary in HubSpot Help Desk

- **1. Customize the Sidebar:** Click on Sidebar Customization.
- 2. Edit the Default View: Click on Default View.
- **3.** Click Add Cards: Click the "Add Cards" button.
- Enable the Ticket Summary Card: In the left menu, click Apps, then tick Dusk FSM Ticket Summary Card.
  - Save & Exit: Click Save and Exit to finalize the setup.

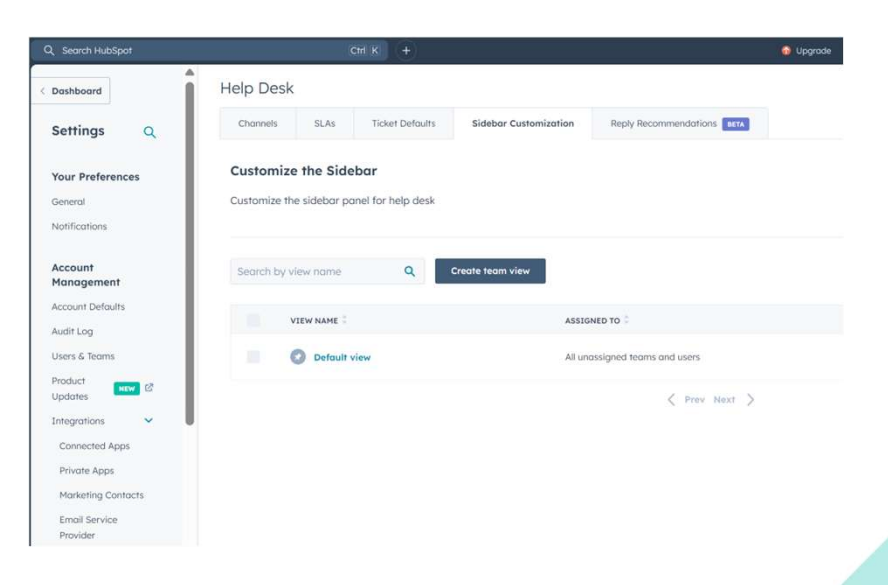

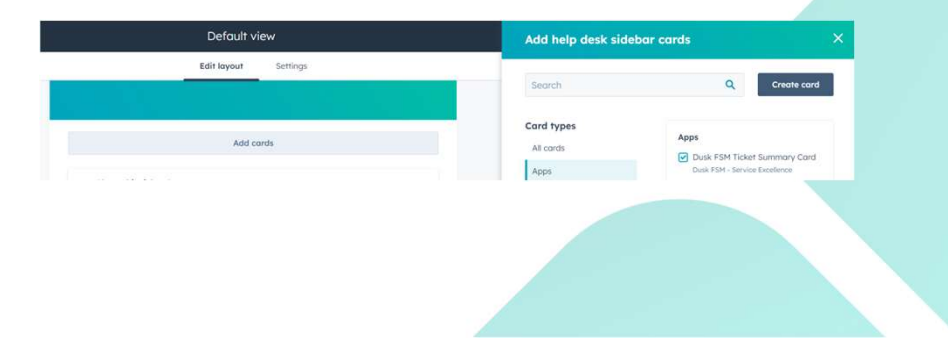

#### Adding the Dusk FSM Dispatch App Cards to Tickets

 Open a Ticket: In HubSpot, navigate to a Ticket.
 Customize the Record: Click on Record Customization.
 Edit the Default View: Click on Default View.
 Add the Dusk FSM Tab: Click the "+" tab, type Dusk FSM, then press Done.
 Add the Dispatch Card: Click Add Cards.
 Enable the Dispatch Card: In the left menu, click Apps, then tick Dusk FSM Dispatch Card.
 Save & Exit: Click Save and Exit to finalize the setup.

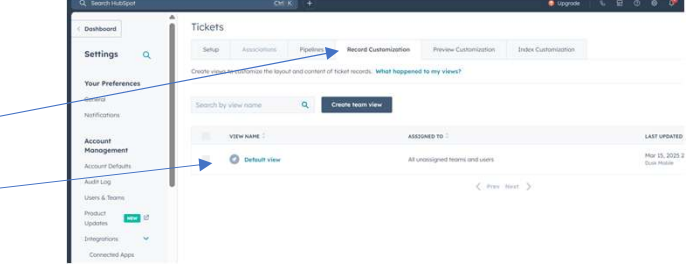

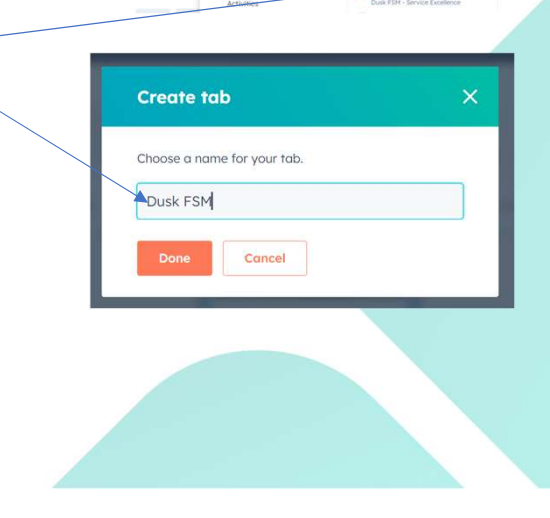

Add middle column cards

Card type

#### **Powerful Field Job Management inside HubSpot**

- Assign & Dispatch Field Jobs: Instantly send work orders from HubSpot App Cards to the right team.
  - **Predefined Job Types:** Create and select from **Dusk FSM predefined job types**, such as **Solar Install** or **Solar Repair**, for fast dispatch with the appropriate field forms.
    - Al-Powered Staff Availability & Skill Matching: Get intelligent staff recommendations based on skills, location, availability, and capacity for optimized job assignments.
  - Live Job Status Updates: Monitor realtime job progress directly within HubSpot via the Activity Feed and the Dusk FSM Work Summary Card.
- Completed Field Forms: Instantly access all completed field forms as PDFs inside HubSpot for seamless reference and documentation.

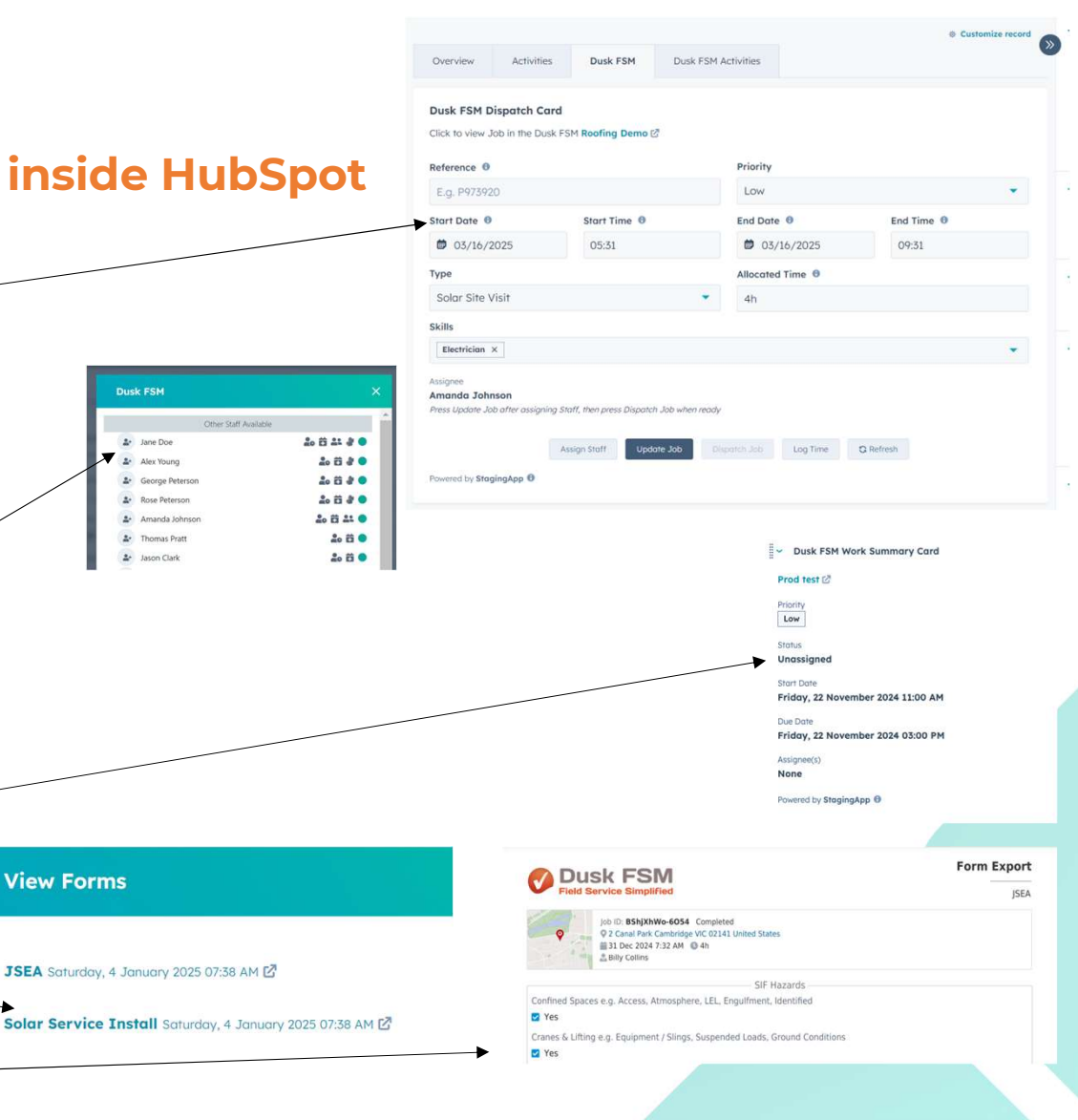

#### Viewing Dusk FSM Field Job Statuses via Ticket Summary in HubSpot Help Desk

- Go to Help Desk: Navigate to Workspaces > Help Desk.
- 2. Filter Tickets: View your Tickets on the left and apply filters as needed.
- Check Dusk FSM Statuses: View realtime Dusk FSM Job Statuses in the Dusk FSM Helpdesk App Card on the right.
  - This card may appear further down the list depending on its placement during setup.

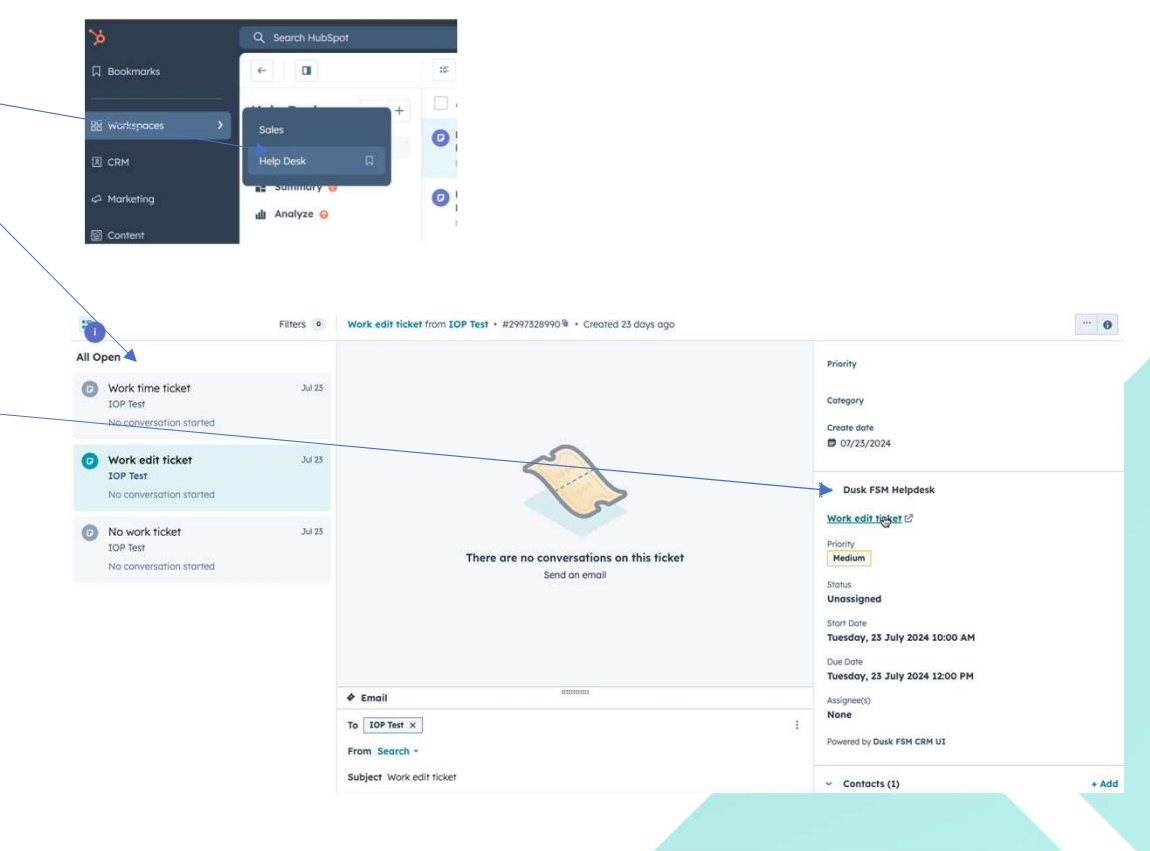

# How to Automatically Create field jobs from HubSpot Tickets

Option 2

Instantly Create Field Jobs: Generate work in Dusk FSM directly from HubSpot Tickets.

Seamless Ticket Status Integration: Change a Ticket Status (e.g., New) to send work as Unassigned for scheduling & dispatch.

**Automated Close-Out:** Completing work in Dusk FSM updates the **Ticket Status** (e.g., **Closed**) in HubSpot. **Work Type Options:** 

**Fingle Task Jobs:** Ideal for audits, inspections, and service work (default if nothing is configured).

**Multi-Task Projects:** Perfect for solar installations, roofing, infrastructure, and construction projects.

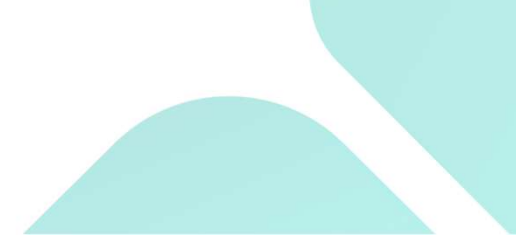

#### Sending Customer Tickets to the Field

- Navigate to a Ticket in HubSpot: Open a Ticket and click View all properties.
- 2. Create a New Property: Label it Work Type.
- **3.** Assign to a Group: Select Ticket Information, then click Next.
- 4. Set the Field Type: Choose Single-line Text.
- 5. Enable Visibility: Tick Show in forms, pop-up forms, and bots

| 0                   |                  |       |   |
|---------------------|------------------|-------|---|
| BASIC INFO          | FIELD TYPE       | RULES |   |
| Object type *       |                  |       |   |
| Ticket              |                  | *     |   |
| Group *             |                  |       |   |
| Select group        |                  | *     |   |
| Label *             |                  |       |   |
|                     |                  | <>>   |   |
| Description         |                  |       |   |
|                     |                  |       |   |
|                     |                  |       |   |
| Field type          |                  |       |   |
| Select field type   |                  |       | - |
|                     |                  |       |   |
| Text input          |                  |       |   |
| Single-line text    |                  |       |   |
| Multi-line text     | Single-line text |       |   |
| Choosing options    |                  |       |   |
| Single checkbox     |                  |       |   |
| Multiple checkboxes |                  |       |   |
| Dropdown select     |                  |       |   |
| Radio select        |                  |       |   |
| Date picker         |                  |       |   |
| Malara              |                  |       |   |
| values              |                  |       |   |
| Number              |                  |       |   |
| Calculation         |                  |       | * |

| < Back Cancel                       | Next > |
|-------------------------------------|--------|
|                                     |        |
|                                     |        |
| Select property rules               |        |
| Property visibility                 |        |
| Show in forms, pop-up forms, and be | ots    |
|                                     |        |
|                                     |        |

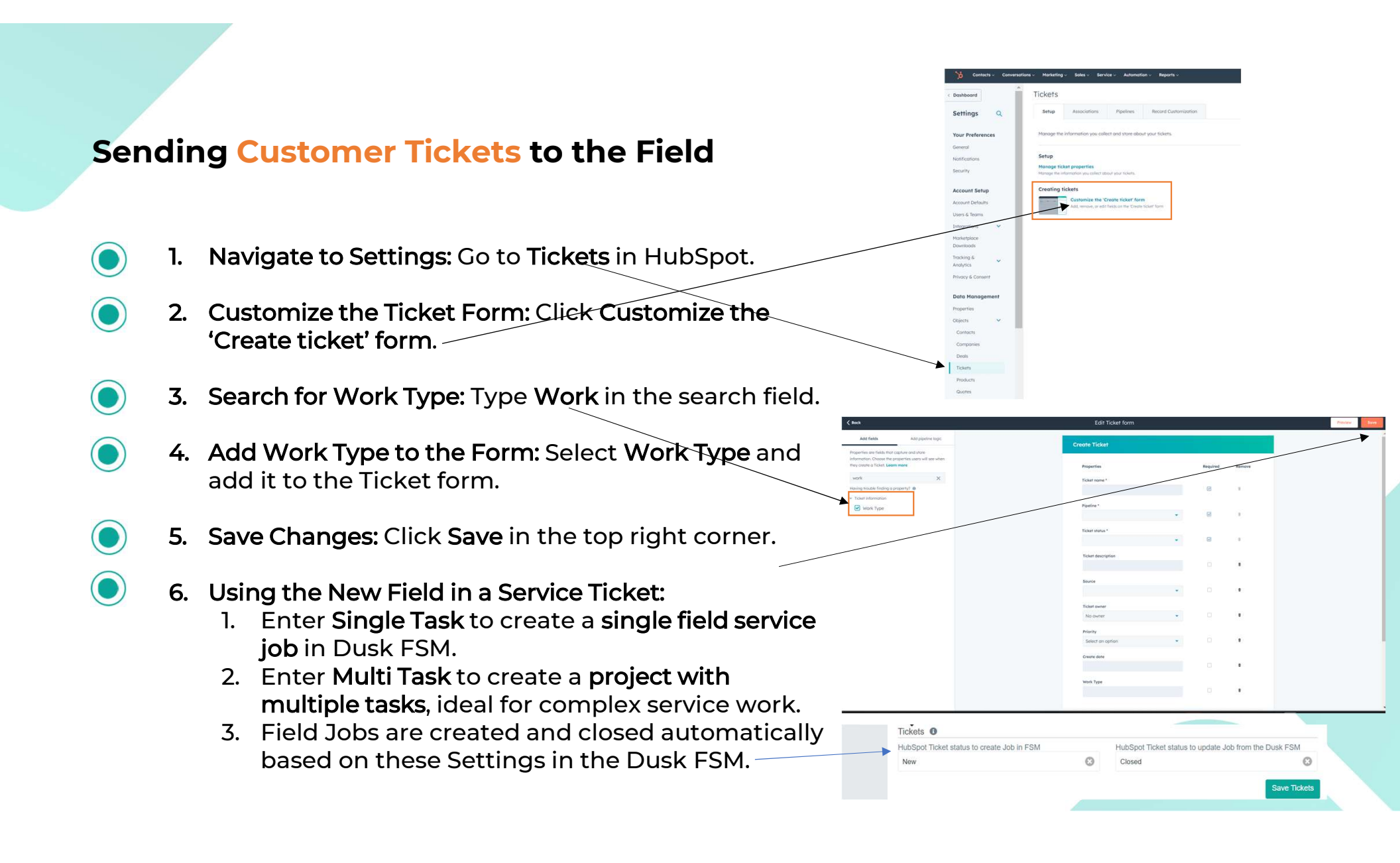

## How to Automatically Create Field Jobs from Deals

Option 3

Instantly Create Field Jobs: Generate work in Dusk FSM directly from HubSpot Deals.

Seamless Deal Stage Integration: Move a Deal Stage (e.g., Closed Won) to send work as Unassigned for scheduling & dispatch.

**Automated Close-Out:** Work completion in Dusk FSM updates the Deal Stage (e.g., **Ready to Invoice**) in HubSpot.

Work Type Options:

- **Fingle Task Jobs:** Ideal for audits, inspections, and service work (default if nothing is configured).
- ጅ Multi-Task Projects: Perfect for solar installations, roofing, infrastructure, and construction projects.

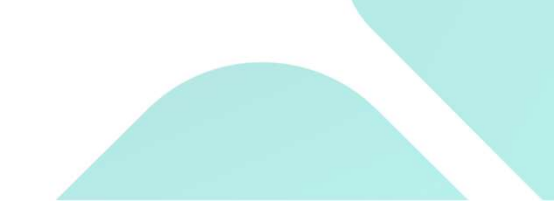

## Using HubSpot Deals to Create Field Service Work in the Dusk FSM

- Navigate to a Deal in HubSpot: Click View all properties.
- 2. Add a New Property: Name it Work Type.
- 3. Add to View: Click Add to view until you see the green tick.
- 4. Save Changes: Click Save.

#### Steps to Use:

- Create a Single Task: In the Deal, type Single Task to create a single field service job in the Dusk FSM.
  - Best for installs, inspections, repairs, deliveries, service work, maintenance types.
  - Create a Multi-Task Project: In the Deal, type Multi Task to create a project with multiple tasks.
    - Ideal for complex work requiring multiple site visits such as solar installs, roofing, asset builds.

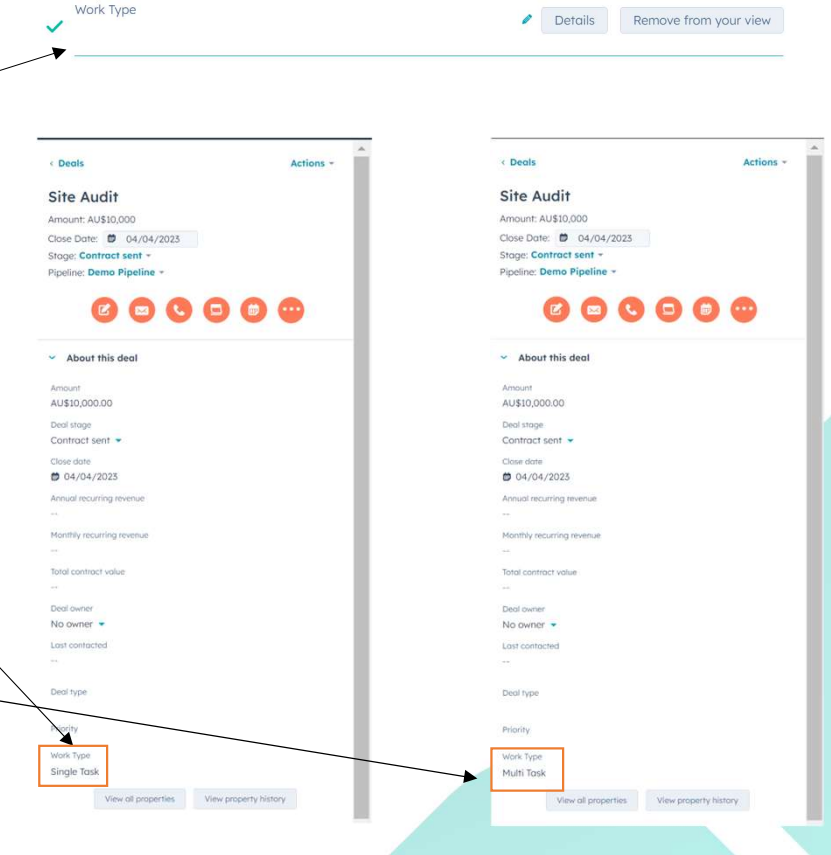

#### Create Work by moving between HubSpot Deal Stages

Deals - \Xi iii Demo Pipeline All deals Navigate to Your Deal 1. Pipeline: In HubSpot, go to Search name or descript Q Deal owner \* Create date \* Last activity da... \* Close date \* # All filters (0) Board actions - 🛛 Save view the **Deal Pipeline(s)** that APPOINTMENT SCHEDULED 1 C QUALIFIED TO BUY 1 C PRESENTATION SCHEDULED 1 C DECISION MAKER BOUGHT-CONTRACT SENT 2 CLOSED WON < CLOSED LOST 0 < READY TO INVOICE you configured in the Site Audit Light Pole Installation Aerial Survey Project Pest Control Visit Amount: AU\$15.000 Amount: AU\$2.000 Amount: AU\$900 Amount: AU\$10,000 Close date: 31/05/2023 Close date: 20/04/2023 Close date: 04/04/2023 Close date: 04/04/2023 **Dusk FSM** connector 00 00 () Meeting a month ago Meeting a month ago No activity for 6 days previously. Meeting in 4 months Meeting in 4 months 1 No activity sched ! No activity sched EV Charger Install Amount: AU\$4,500 Close date: 31/03/2023 Move the Deal: Drag the 2. 00 No activity for 19 days Deal to the **Deal Stage** that ! No activity scheduled was selected for work creation in Dusk FSM. Trigger Work Creation: Or 3. you can also change the Deal Stage directly within the Deal to trigger work creation in Dusk FSM. The Total: AU\$1 Total: AU\$2,000.00 Total: AU\$900.00 Total: AU\$0.00 Total: AU\$14.500.00 Total: AU\$0.00 Total: AU\$0.00 Total: AU\$0 Dusk FSM Settings can be Weighted: AU\$800.00 (40%) Weighted: AU\$540.00 (60%) Weighted: AU\$0.00 (80%) weighted: AU\$13.050.00 (90%) Won (100%) @ Lost (0%) 0 Won (100% found here. Deals 0 ▲ Sales Pipeline HubSpot Deal stage to create Job in FSM HubSpot Deal stage to update Job from the FSM Example: The image shows Contract sent Closed won dragging a Deal from Contract HubSpot Deal stage to create Quote in FSM HubSpot Deal stage to update Quote from FSM - Select HubSpot deal stage --- Select HubSpot deal stage Sent to Closed Won.

#### Assign & Dispatch Single Task Jobs in the Dusk FSM

- Jobs sync automatically to Dusk FSM.
- New jobs appear as **Unassigned** with a **pink label on the Jobs tab**.

#### Steps to Dispatch a Job to Field Staff:

- 1. Open the Job: Click on the job to begin assignment.
- 2. Details Tab Set Job Time: Allocate the job's scheduled time.
- **3.** Add Pre-Job Activities (Optional): Include any necessary steps before dispatch.
- 4. Select Job Type: Choose from the Job Type dropdown.
- 5. Confirm Scheduling: Review and update the Start and End Date & Time if needed.
- 6. Summary Tab Assign a Field Staff Member: Select an Assignee for the job.
- 7. Dispatch the Job: Click Dispatch Now.
- 8. Confirm Dispatch: Finalize by confirming the dispatch action.

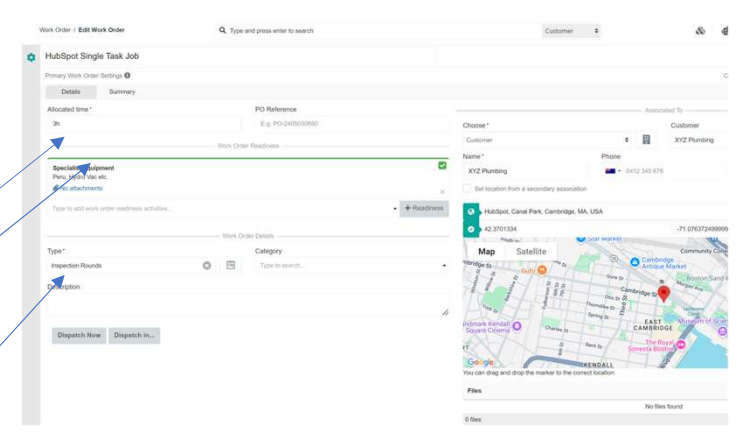

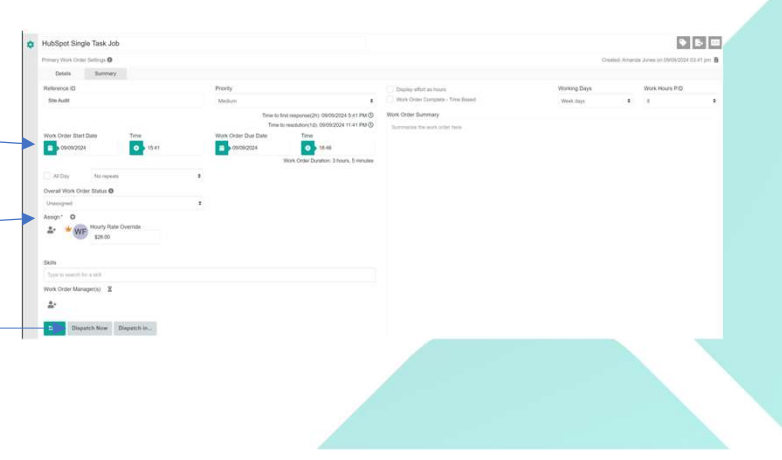

## Assign & Dispatch Multi Task Jobs in the Dusk FSM

• Jobs sync automatically to Dusk FSM.

 $\bigcirc$ 

 $\bigcirc$ 

• New jobs appear as **Unassigned** with a **pink label on the Jobs tab**.

#### Steps to Dispatch a Multi Task Job to Field Staff:

- 1. Open the Job: Click on the job to begin assignment.
- 2. Select the Task: Choose the Task within the Job.
- **3.** Assign a Field Staff Member: Select an Assignee for the job.
- 4. Confirm Scheduling: Review and update the Start and End Date & Time if needed.
- 5. Click the Truck icon on the right: This converts it from an office task to a field task for dispatch.
- 6. Select Job Type: Choose from the Job Type dropdown.
- 7. Dispatch the Job: Click Dispatch Now.
- 8. Confirm Dispatch: Finalize by confirming the dispatch action.

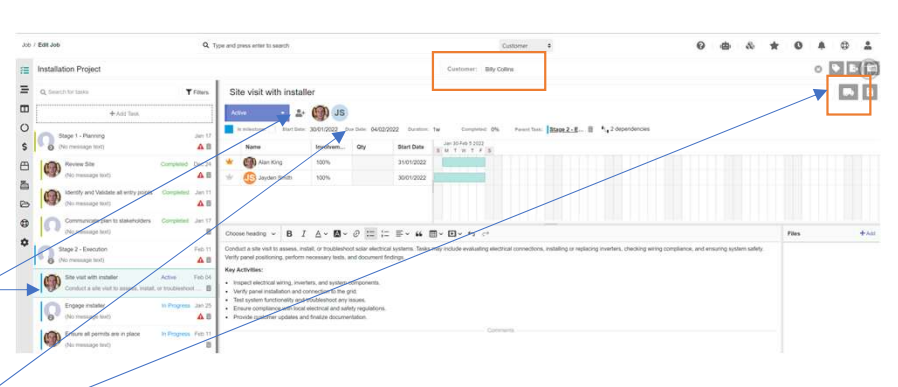

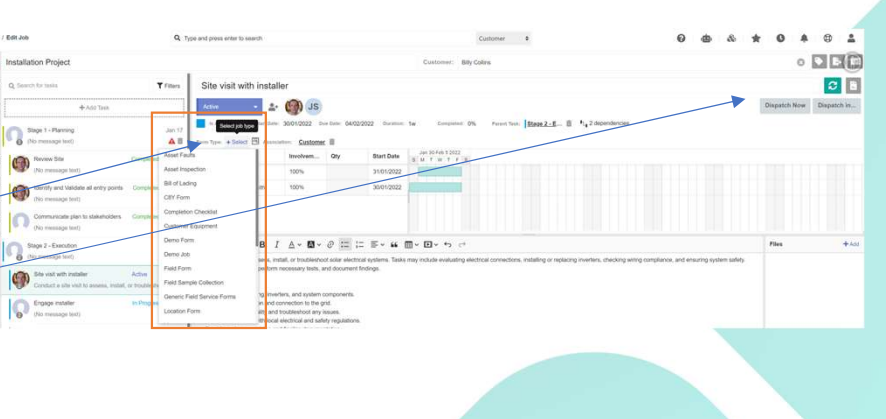

### How to Automatically Sync Products

Seamless Product Sync: Keep your HubSpot Products up to date in Dusk FSM.

S Flexible Options: Sync one, multiple, or all products with ease.

Set & Forget Automation: Choose automatic sync for hassle-free updates or manual sync for full control.

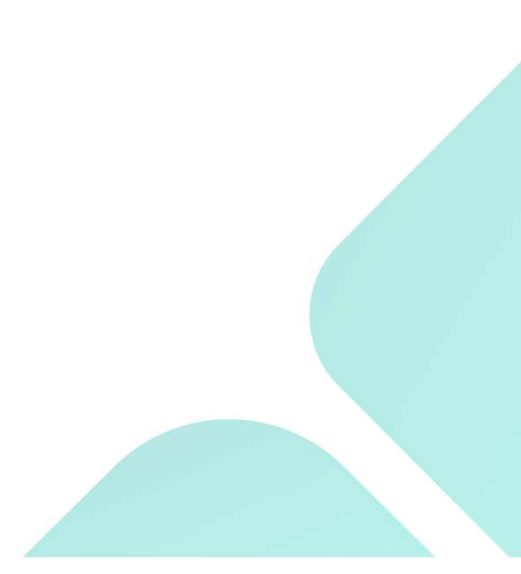

#### Accessing your HubSpot Products in the Dusk FSM

- Select Products to Synchronize: Choose one, multiple, or all products to sync.
- Navigate to Materials: Go to Materials in the left menu.
- **Locate Product Information:** HubSpot product data will be available here.
- $\bigcirc$
- Link to Finance Software: Materials can be connected to finance software for inventory and revenue allocation.

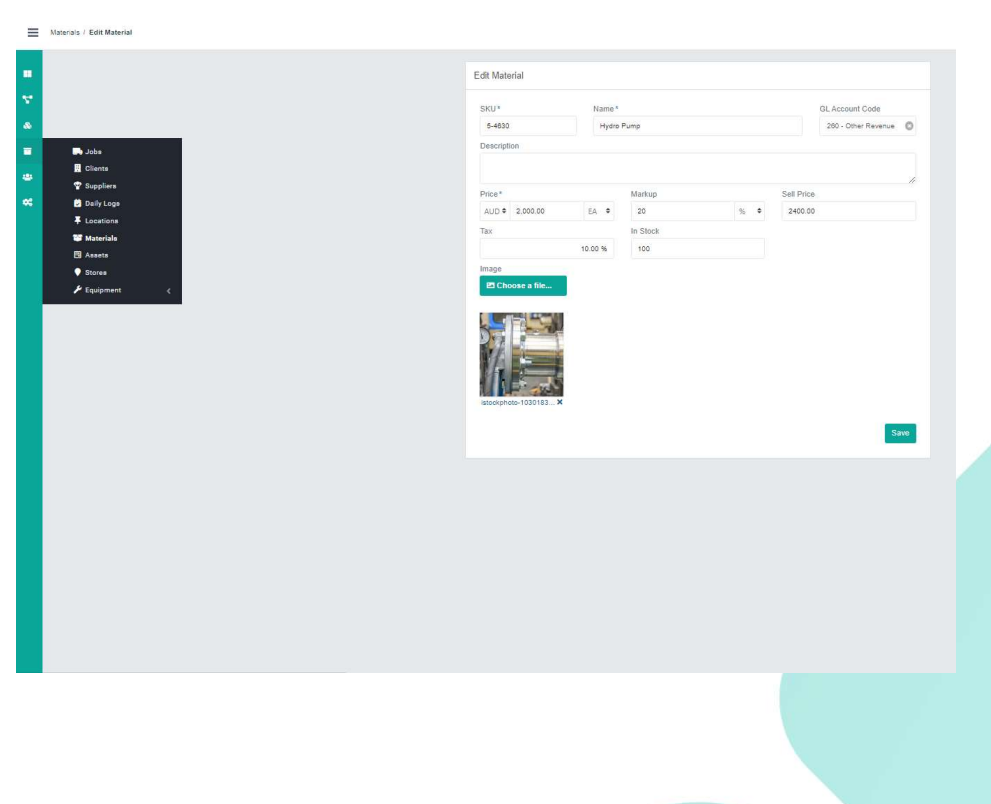

#### How to View Custom Objects in Read-Only Mode from the Field

Access Custom Objects Anywhere: View Contacts, Deals, and Tickets from HubSpot in Dusk FSM in Read-Only mode.

Seamless Form Builder Integration: Add HubSpot data to custom forms with a simple drag-anddrop process.

Select & Display Key Information: Choose specific properties from Contacts, Deals, or Tickets to display in the form.

+ Customize as Needed: Add multiple HubSpot widgets to the form to include additional fields.

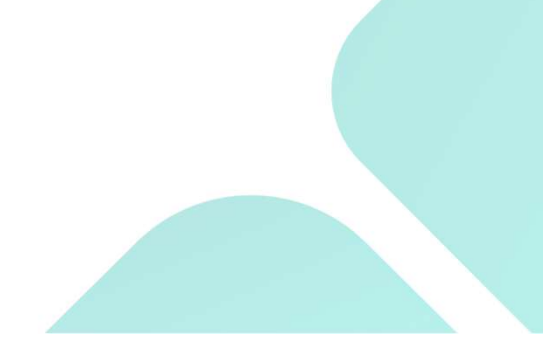

#### Viewing your HubSpot Custom Objects in Read Only mode from the Field

- Access Form Builder: Navigate to Operations > Forms > Form Builder.
- 2. Create a New Form: Click +Form on the right.
- 3. Add HubSpot Data:
  - Locate the HubSpot widget and drag it onto the canvas.
  - From the **Object menu** on the left, select **Contacts, Deals, or Tickets**.
  - Choose a **Property field** associated with the selected Object.
- Repeat as Needed: Drag additional HubSpot widgets onto the form to include multiple properties.

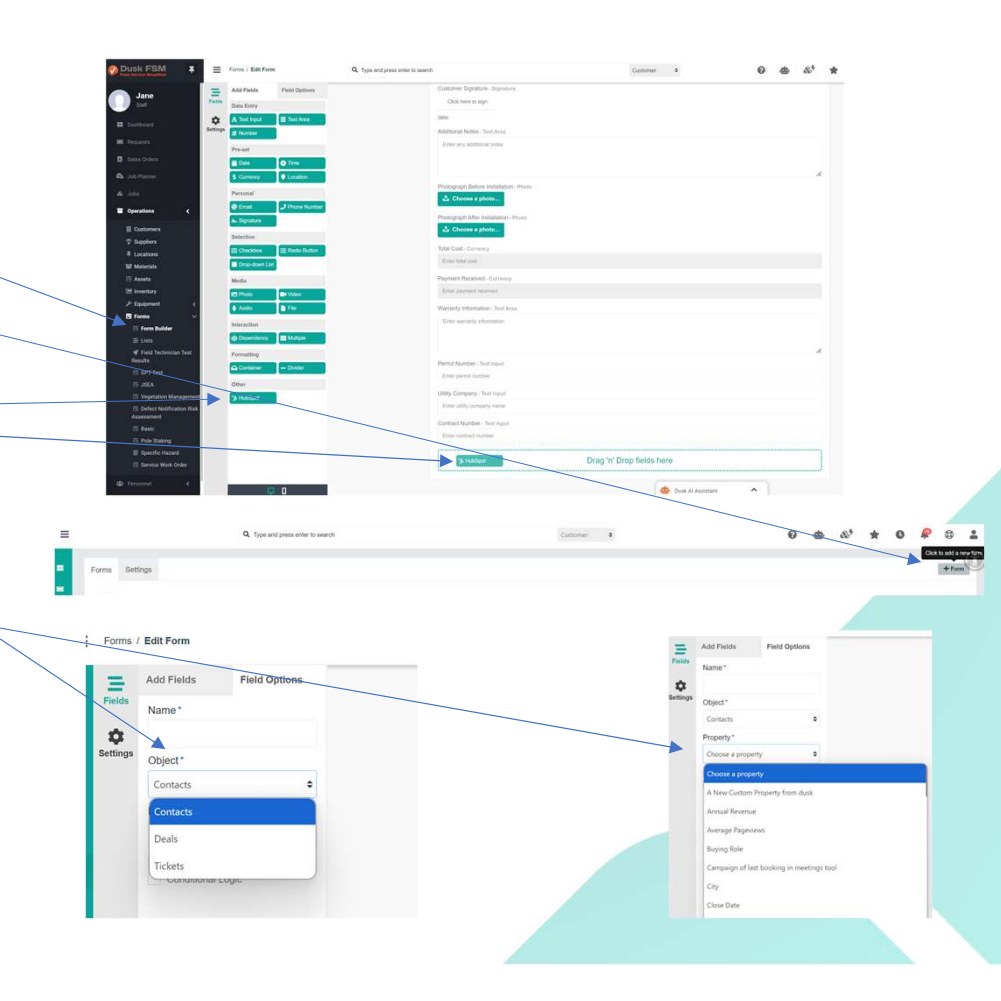

# How to Log Time from a HubSpot Deal in the Dusk FSM

Log Time Directly from HubSpot: Push time entries into Dusk FSM straight from a HubSpot Deal.

Capture All Work Time: Record billable and non-billable hours, including travel time, tool time, and job-related activities.

**Seamless Reporting & Invoicing:** Access **detailed reports** and **invoice logged time** directly from **Dusk** FSM.

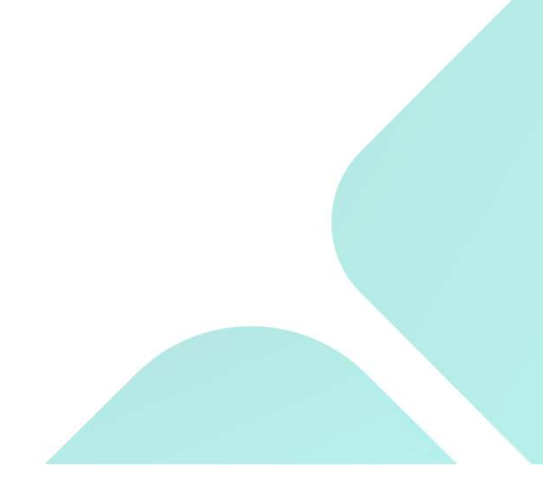

#### Logging Time for Deals and Tickets from HubSpot

- Log Time from a HubSpot Deal: Push time directly into the Dusk FSM from within a HubSpot Deal.
  - Capture All Time: Ensure all time is recorded, including time beyond travel and tool time on jobs.
  - **View Reports & Invoice:** Access reports and invoice logged time directly from Dusk FSM.

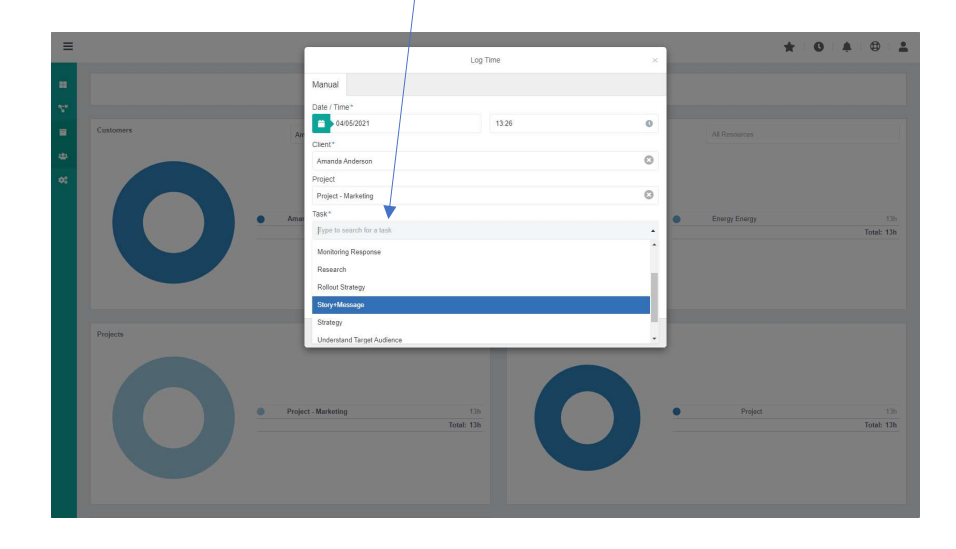

| v |                    |
|---|--------------------|
|   |                    |
|   | Screen record dedi |
| A | ssociated To       |
|   | IOP Test           |
| s | taff *             |
|   | Select a staff     |
| т | ype* k             |
|   | Select a type      |
| s | tart Date * 🔞      |
|   | MM/DD/YYYY         |
| s | tart Time * 🙃      |
|   | нн:мм              |
| т | ime Allocated * 🛛  |
|   | E.g. 1h 30m        |

## How to Preview a Deal Pipeline in Dusk FSM & Create New Deals for HubSpot

**One-Way Sync (Read-Only Preview):** View **new Deals from HubSpot** in **Dusk FSM** as **Read-Only** for visibility and planning.

Two-Way Sync (Full Integration): Sync Deals and Jobs between Dusk FSM and HubSpot:

- Jobs created in **Dusk FSM Scheduling** or the **Dusk FSM apps** are **pushed back to HubSpot** to initiate the Sales cycle.
- Once confirmed, jobs **sync back** to Dusk FSM at the configured stage, ready for **dispatch to the field**.

**Sales Pipeline Visibility:** Preview **potential jobs** in **Dusk FSM without financial or customer details** to assist in **staff planning and resource allocation**, especially for large-scale projects.

#### **Previewing a Deal Pipeline in the Dusk FSM and Creating New Deals for HubSpot**

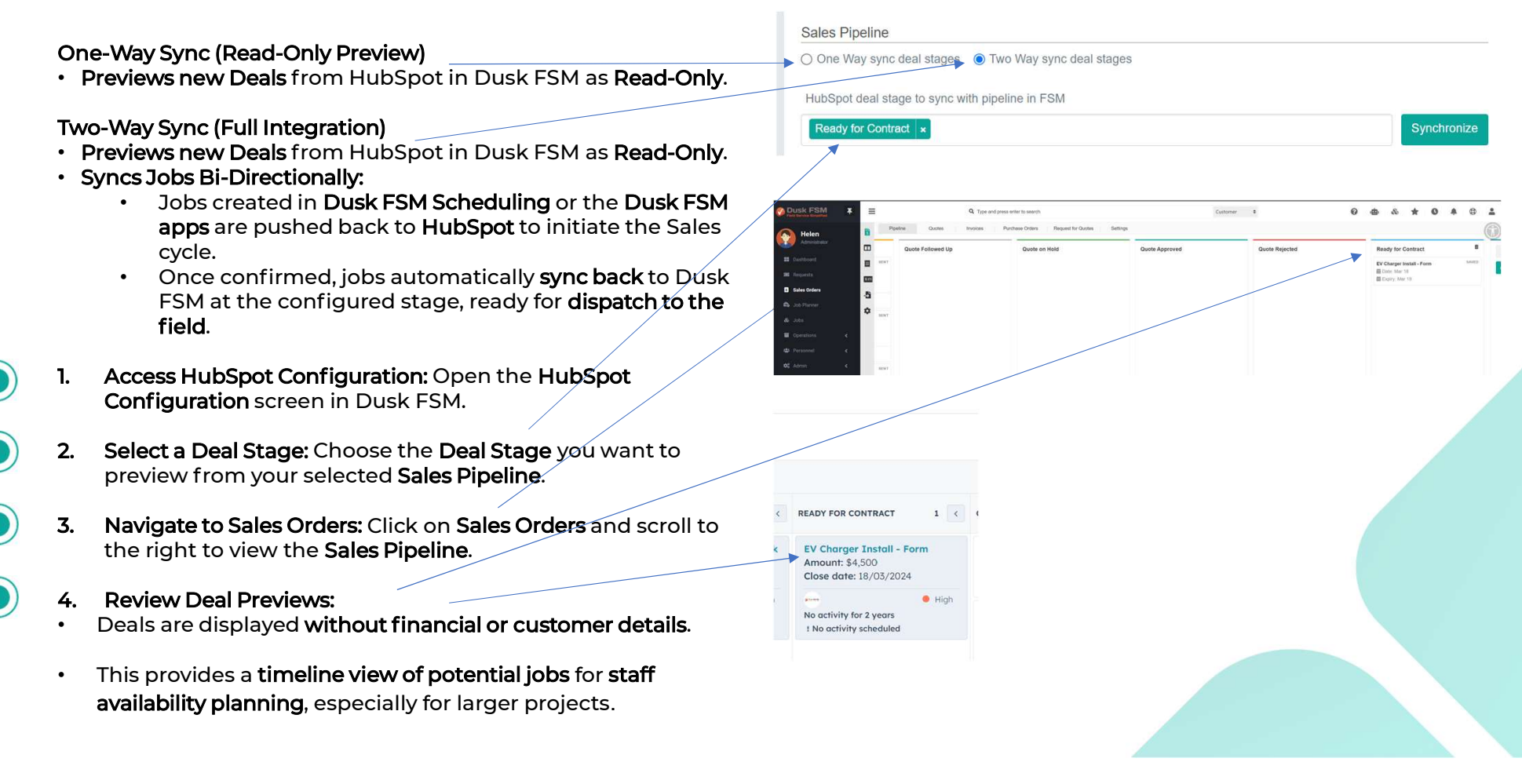

#### **Disconnecting** your HubSpot Account from the Dusk FSM

- 1. Navigate to Settings: Go to Admin > System Settings > General.
  - Access HubSpot Configuration: Click the HubSpot icon to open the configuration screen.
  - 3. Disconnect Account: Scroll down and click Disconnect Account.

For more details, refer to HubSpot's knowledge article: https://knowledge.hubspot.com/integrations/connect-apps-tohubspot#uninstall-an-appfrom a HubSpot account

**Important:** Disconnecting HubSpot from the Dusk FSM will delete synced records in the Dusk FSM, including:

- HubSpot Contacts in Dusk FSM.
- HubSpot Products in Dusk FSM.
- HubSpot Deal Stages used in the Dusk FSM Sales Order module for readonly views and sending Quotes to HubSpot.

| 🏷 на | ıbSpot             |
|------|--------------------|
|      |                    |
|      | Disconnect Account |
|      | Disconnect Account |
|      |                    |

## Get the Most out of the Dusk FSM and HubSpot Integration

- Best Practice Setup & Walkthroughs: Watch on our YouTube channel: <u>https://youtube.com/duskmobile</u>
- HubSpot Specific Tutorials: Explore our dedicated playlist: <u>https://www.youtube.com/playlist?list=PLebhTp\_KgyRfLsfIne32uOXQX-wfyZj9z</u>
- HubSpot Academy Video: Learn from our official HubSpot guide: <u>https://app.hubspot.com/academy/23429752/shortvideo/5446284?ruid=68998387</u>
  - Access our AI driven Knowledge Base: <u>https://help.duskmobile.com</u>

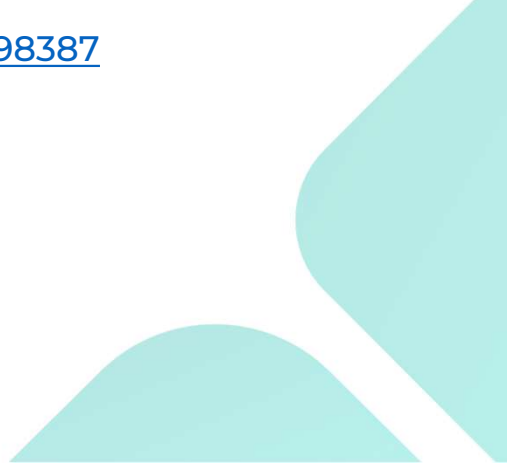

Dusk FSM is the AI-powered field service management platform that seamlessly integrates with HubSpot, enabling your business to automate job scheduling, optimize workforce efficiency, and deliver real-time, AI-driven insights.

We help your business scale smarter and faster in the Al-first era.

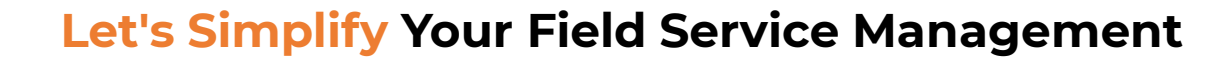

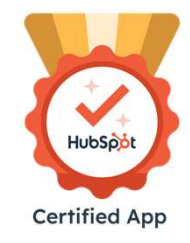

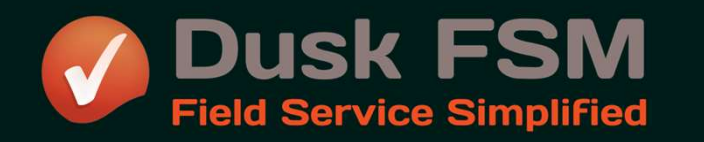

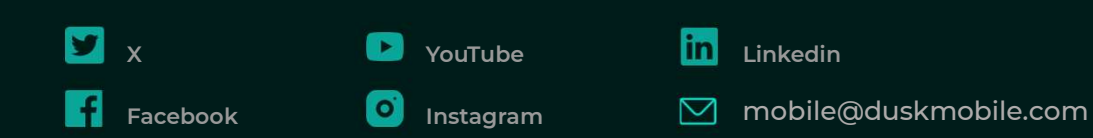